# Nikon

SB9D01(1G) 6MB4541G-01

## Pt Adenda ao Manual do Utilizador

O item **Wi-Fi** no menu de configuração da câmara que adquiriu apresenta uma nova opção **Estabelecer ligação Wi-Fi**, que pode ser utilizada para estabelecer uma conexão Wi-Fi entre a câmara e um smartphone ou tablet (abaixo, "dispositivo inteligente") que corra a aplicação SnapBridge.

### A Aplicação SnapBridge

Utilize a SnapBridge para descarregar fotografias ou controlar a câmara remotamente a partir do seu dispositivo inteligente. Antes de prosseguir, observe que:

- Deve certificar-se de que utiliza apenas a última versão da aplicação.
- A aplicação SnapBridge pode ser descarregada na Apple App Store<sup>®</sup> ou no Google Play<sup>™</sup>.

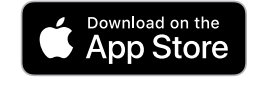

ET IT ON

Google Play

- As informações mais recentes sobre o SnapBridge estão disponíveis no website da Nikon.
- Informações sobre a utilização da aplicação estão disponíveis através da ajuda online, que pode ser visualizada em: https://pikapimalib.com/cpb/oplipabalp/op/indov.btr

https://nikonimglib.com/snbr/onlinehelp/en/index.html

#### Conectar à Câmara Diretamente Através de Wi-Fi

#### Antes de Conectar

#### Antes de proceder:

- Ative o Wi-Fi no dispositivo inteligente (para mais informações, consulte a documentação fornecida com o dispositivo).
- Certifique-se de que as baterias da câmara e do dispositivo inteligente estão totalmente carregadas para evitar que os dispositivos se desliguem inesperadamente.
- · Verifique se há espaço disponível no cartão de memória da câmara.

### **1 Dispositivo inteligente**: Inicie a aplicação

- SnapBridge e toque em Skip (Ignorar).
  Se já tiver aberto a aplicação antes, o diálogo de boas vindas não será exibido; prossiga para o Passo 2.
- Tocar em **Connect to camera (Conectar** à câmara) exibe um diálogo de

emparelhamento Bluetooth. Toque no botão no canto superior esquerdo para voltar para o diálogo de boas vindas. Para obter informações sobre as conexões Bluetooth, consulte a ajuda online.

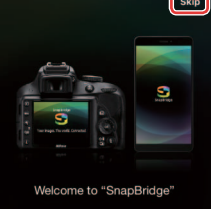

ct to cam

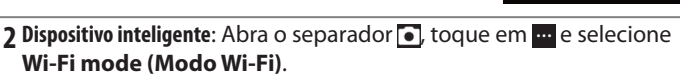

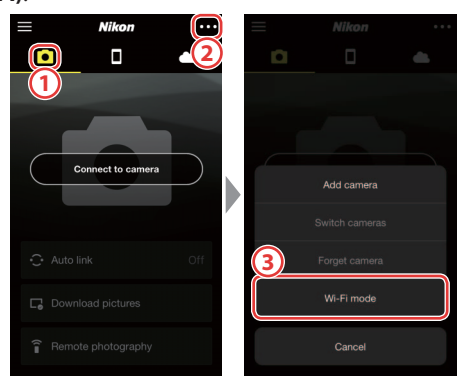

#### Não Existe uma Opção "Wi-Fi mode (Modo Wi-Fi)"?

Verifique se a aplicação SnapBridge está atualizada. Se estiver a utilizar a versão mais recente e, mesmo assim, a opção de modo Wi-Fi continuar a não existir, saia da aplicação e confirme que não está a correr em segundo plano, depois verifique se o dispositivo está ligado à Internet e volte a abrir a aplicação.

#### **3 Dispositivo inteligente**: Toque em **Wi-Fi connection (Conexão Wi-Fi)** quando solicitado.

O dispositivo inteligente irá pedir-lhe para preparar a câmara. Ligue a câmara e vá para o próximo passo.

\*Não toque em Next (Próximo) até que tenha concluído o Passo 4.

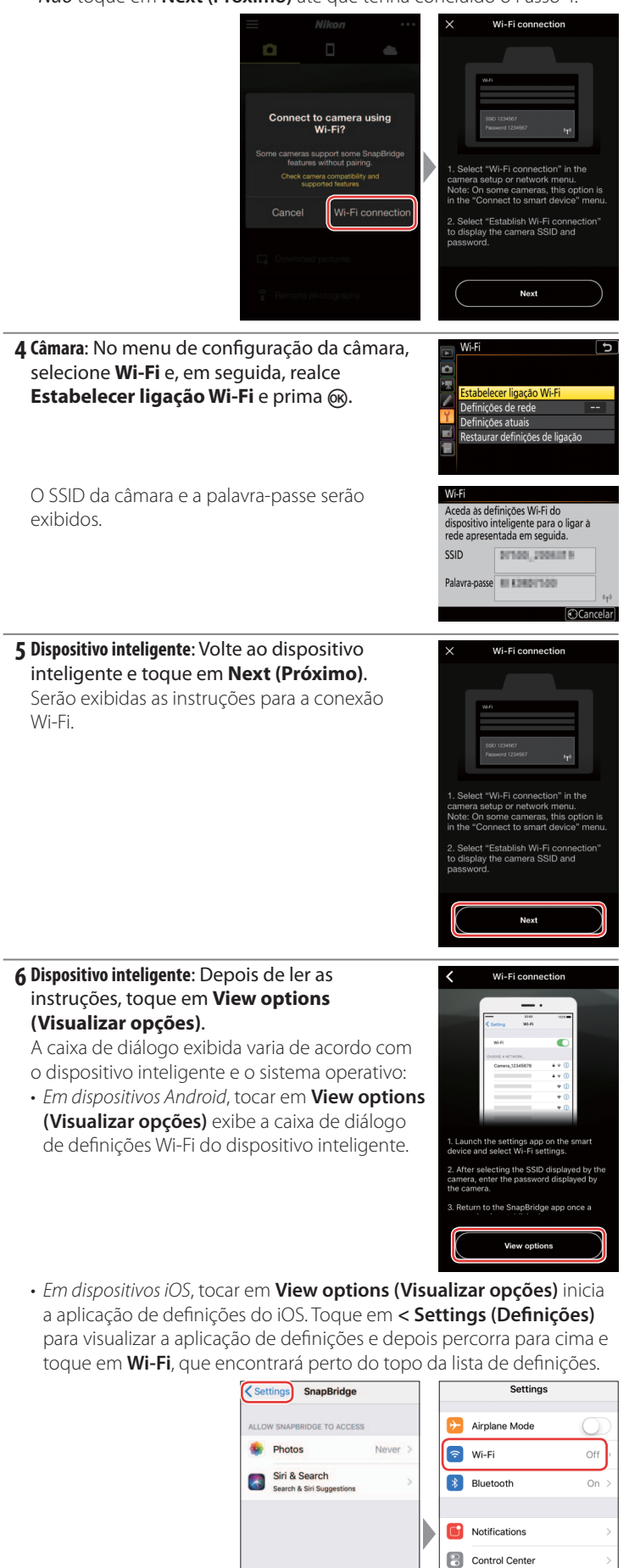

C Do Not Disturb

General
Display & Brightnes

**7 Dispositivo inteligente**: Selecione o SSID exibido pela câmara no Passo 4 e introduza a palavra-passe.

Dependendo do dispositivo inteligente e do sistema operativo, os ecrãs podem diferir dos mostrados abaixo.

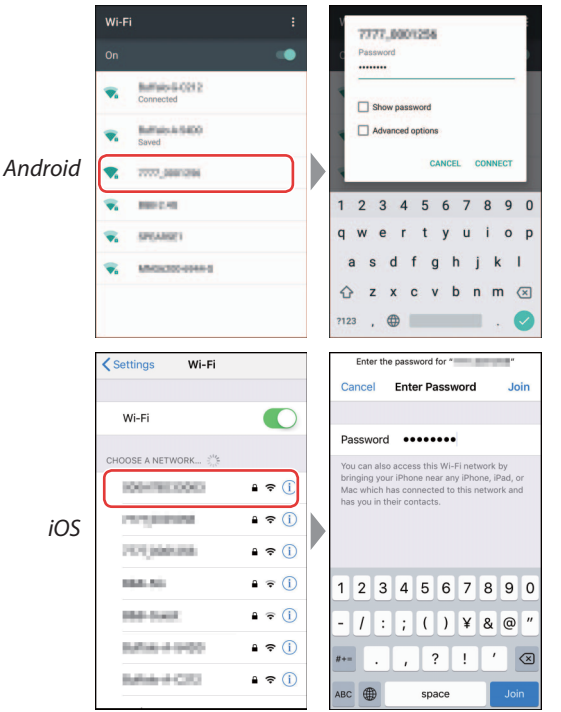

#### 🖌 A Reconectar

A menos que a palavra-passe tenha mudado entretanto, não será necessário introduzi-la da próxima vez que se conectar à câmara.

## **8 Dispositivo inteligente**: Volte para a aplicação SnapBridge.

Assim que for estabelecida uma conexão Wi-Fi, a aplicação exibe as opções do modo de Wi-Fi. Consulte a ajuda online para obter mais informações sobre como utilizar a aplicação SnapBridge.

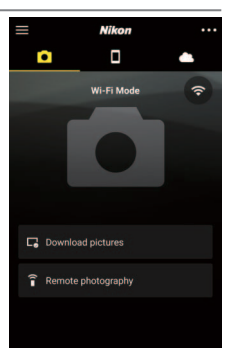

#### Terminar Conexões Wi-Fi

Para terminar a conexão Wi-Fi, toque em 🛜 Quando o ícone mudar para 💽, toque em 🔤 e selecione **Exit Wi-Fi mode (Sair do modo de Wi-Fi)**.

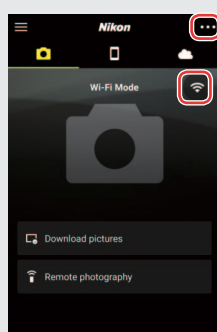

#### Informações de Marcas Comerciais

Apple<sup>®</sup>, App Store<sup>®</sup>, os logótipos Apple, iPhone<sup>®</sup>, iPad<sup>®</sup>, iPod touch<sup>®</sup>, Mac, macOS e OS X são marcas comerciais da Apple Inc. registadas nos EUA e outros países. A marca registada iPhone é usada sob licença da Aiphone Co., Ltd. Android, Google Play e o logótipo do Google Play são marcas comerciais da Google LLC. O robô Android é reproduzido ou modificado a partir da obra criada e partilhada pela Google, sendo utilizado em conformidade com os termos descritos na Licença de Atribuição Creative Commons 3.0. IOS é uma marca comercial ou marca registada da Cisco Systems, Inc. nos Estados Unidos e/ou outros países e é utilizada sob licença.